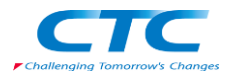

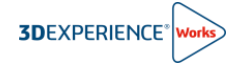

# 【ユーザー向け】 プラットフォーム初回ログイン手順書

R2024x

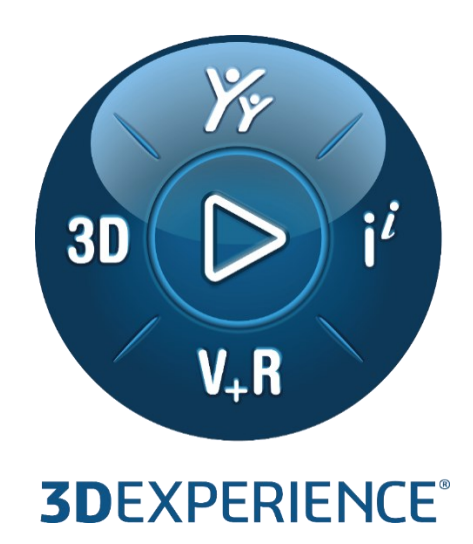

Version2 2023 年 11 月 24 日

伊藤忠テクノソリューションズ株式会社

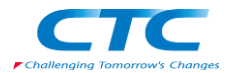

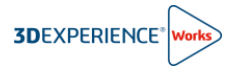

## 目次

| 1. | プラットフォーム招待メールの受信            |
|----|-----------------------------|
| 2. | 3DEXPERIENCE プラットフォームへのログイン |
| 3. | ブックマークの登録                   |

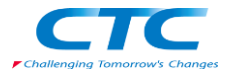

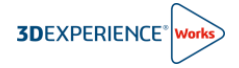

## 1. プラットフォーム招待メールの受信

1) 3DEXPERIENCE プラットフォームの管理者がユーザーを招待すると次の電子メールが届きます。

#### 件名:招待

送信者:Dassault Systèmes (noreply@3dexperience.3ds.com)

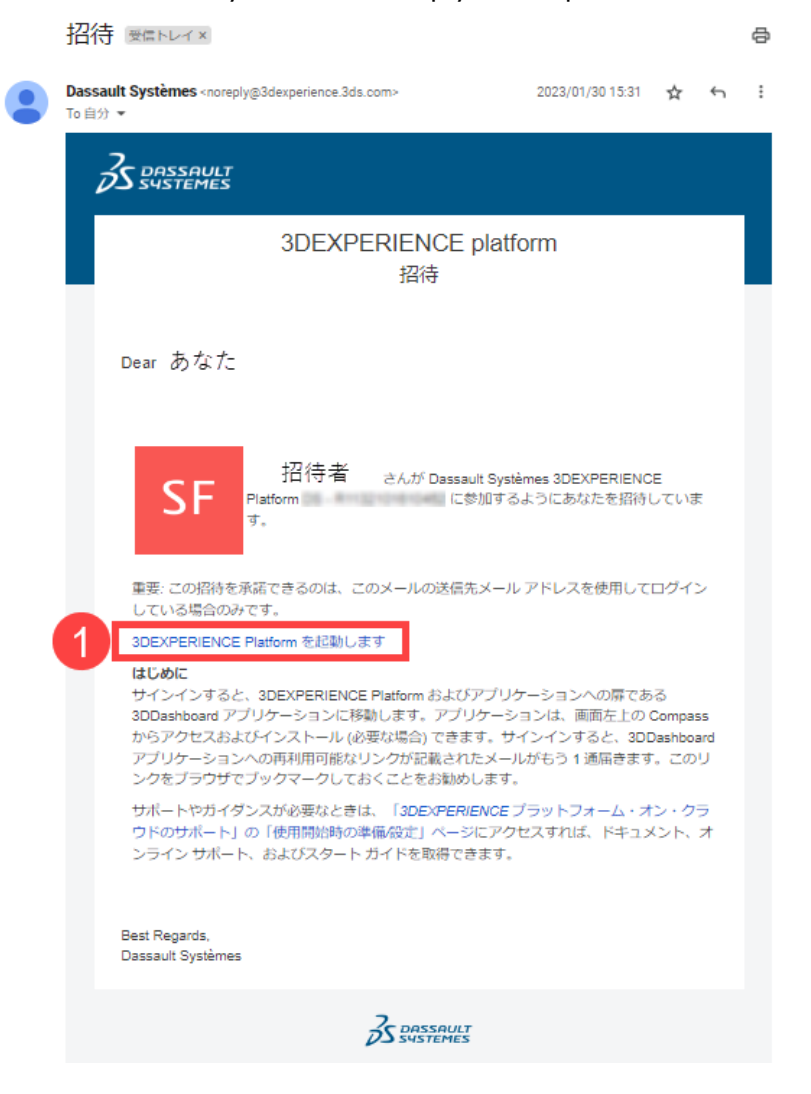

※プラットフォーム招待メールが届いていない際は次をご確認ください。

- ●メールソフトの検索機能で、"@3ds.com"で検索を行い確認する。
- ●メールソフトの迷惑メールフォルダに Customer Consent メールがないかご確認する。
- ●メールサーバーで"@3ds.com"ドメインからのメールがブロックされていないかをご確認ください。(IT 担当者へのご確認が必要です。)

#### 2) 電子メール内の①3DEXPERIENCE Platform を起動しますをクリックします。

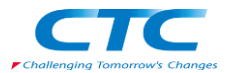

## 2. 3DEXPERIENCE プラットフォームへのログイン

- <u>3DEXPERIENCE ID をお持ちでない場合</u>は、①~⑦の情報を入力・選択し、⑧登録をクリックします。
   ※登録をクリックし、しばらくするとお客様宛に「アカウント承認」メールが届きますので、承認処理を実施してください。
- ロ 既に **3DEXPERIENCE ID をお持ちの場合**は、 @をクリックし、 ログインを実施してください。
- D 既に <u>3DEXPERIENCE ID をお持でパスワードを忘れた場合</u>は、Bをクリックし、パスワードの再設定を実施してください。

※パスワードの再設定を実施した際は、2 分程経過してから 3DEXPERIENCE プラットフォームへのログインを実施してください。

|                           | <u>a</u>                                                                                               |                                    |
|---------------------------|----------------------------------------------------------------------------------------------------|------------------------------------|
|                           | アカワントを下成<br>アカワントを作成して統行<br>電子メール・                                                                     | 3                                  |
|                           | 2-9-6 · RESULATION                                                                                     | 3DEXPERIENCE Platform にようこそ        |
| 77<br>3D ▷ i <sup>1</sup> | 3<br><sup>M</sup> ···                                                                                  | サインインして続行<br>電子メールまたはユーザー名         |
| V.R<br>3DEXPERIENCE       | 1037-5-<br>5<br>1037-58482 ·                                                                           | ■<br>バスワード                         |
|                           |                                                                                                    |                                    |
|                           |                                                                                                    | ログイン<br>まだアカウントを持っていない場合 アカウントを作成  |
|                           | Territoria Ella Alfa BF6/     Territoria Ella Alfa BF6/     Territoria Ella Alfa     Costa Ell'Ella F8 | 日、「パスワードを忘れた場合」                    |
|                           | Zs                                                                                                    |                                    |
|                           | パスワードを忘れた場<br>Enter your email address and we wil                                                      | A I send you instructions to reset |
|                           | your password.<br>電子メール *                                                                              |                                    |
|                           | wdryp<br>上に表示されている文学を入力してくださ                                                                           | tu -                               |
|                           | 統行                                                                                                    |                                    |
|                           | ログインに                                                                                                  | 戻る                                 |

### 3. ブックマークの登録

次回以降の 3DEXPERIENCE プラットフォームログインのために、インターネットブラウザにブックマークを登録してください。

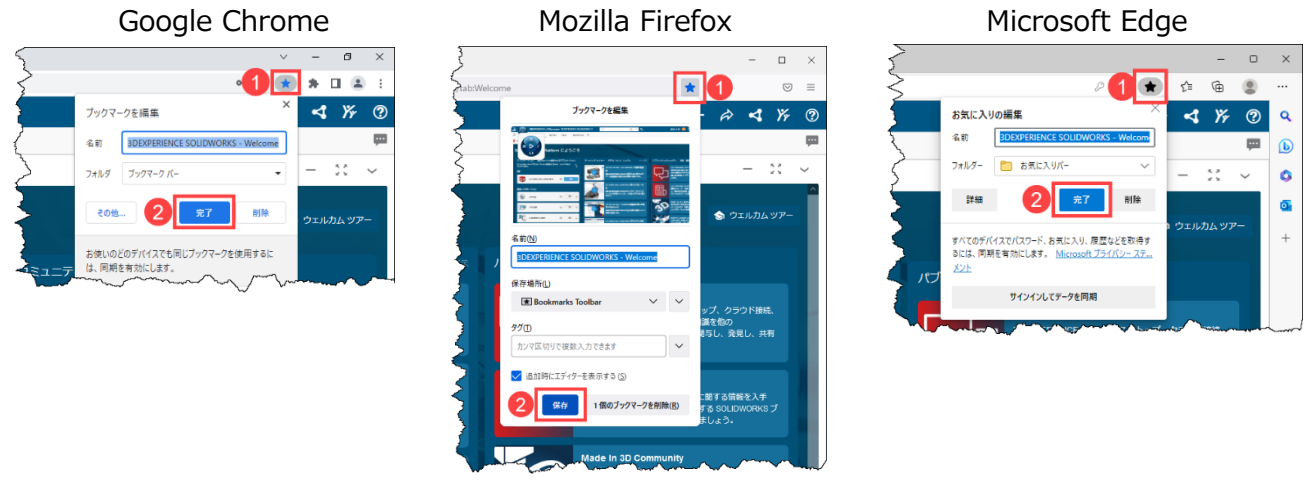

以上で 3DEXPERIENCE プラットフォームへの初回ログインは完了です。